## Instrukcja obsługi systemu rejestracji zgłoszeń serwisowych

Maciej Szymczak, 2011.02.20

| 30 - 2          | http://apex. <b>oracle.com</b> /pls/apex/f?p=31735:1:6535578100289500:::::                                                                                                    |
|-----------------|----------------------------------------------------------------------------------------------------|
| Plik Edycja Wid | lok Ulubione Narzędzia Pomoc                                                                                                    |
| x Google        | 🔽 🛃 Szukaj 🕶 😜 🍭 🛐 🎦 🙋 Udostępnij * 👰 * 🏫 Zakłac                                                                                                    |
|                 | So adder owarie with All Sector and a postrowa Sector adder on the sector adder owner and the sector adder owner and the sector adder owner and the sector adder owner and the sector adder owner and the sector adder owner and the sector adder owner adder owne |

## Przeglądanie notatek serwisowych

Użytkownicy mogą przeglądać notatki serwisowe, takie jak notatki w formacie \*.doc, pliki excel itd. Aby przeglądać notatki serwisowe należy wybrać polecenie "Przeglądaj notatki serwisowe".

| Strona główna           | Notatki serwisowe        | Zgłoszenia serwisowe   |                                 |                  |
|-------------------------|--------------------------|------------------------|---------------------------------|------------------|
| Witai użytkowniki       |                          |                        | Liczba moich zgłoszeń serwisowy | ch wg statusów   |
| Poniżej znajduje się    | ista czynności, jakie mo | żesz wykonać.          | 5. Zamknięte                    | 1                |
| Wybierz czynność, k<br> | tórą chcesz wykonać.     |                        | Liczba moich zgłoszeń serwisowy | ch wg wykonawców |
|                         |                          |                        |                                 | 1                |
|                         | Przegląd:                | aj notatki serwisowe   |                                 |                  |
|                         | Przeglądaj               | zgłoszenia serwisowe   |                                 |                  |
|                         |                          | problem do rozwiazania |                                 |                  |

Po naciśnięciu linku do dokumentu nastąpi pobranie dokumentu.

Osoba serwisująca ma także możliwość umieszczania nowych notatek za pomocą przycisku Nowy.

|                      |                                               | Nowy )           |     | 14 I).                       |                                   |
|----------------------|-----------------------------------------------|------------------|-----|------------------------------|-----------------------------------|
| <u>Plik</u>          | <u>Nazwa pliku</u>                            | <u>Utworzono</u> | Uwa | Otwieranie 2011.01.15.r      | otatka serwisowa_zbociarsk        |
| Pobierz plik 2011.01 | .19.notatka serwisowa_zwysocki_install.doc    | 2011-01-26       | -   | Rozpoczęto pobieranie pliku: |                                   |
| Pobierz plik 2011.01 | .15.notatka serwisowa_zbociarski_install.doc  | 2011-01-26       | . e | 2011.01.15.notatka           | serwisowa_zbociarski_install.doc  |
| Pobierz plik 2011.01 | .15.notatka serwisowa_install.doc             | 2011-01-26       | -   | Adres: http://apex.ora       | le.com                            |
| Pobierz plik 2011.01 | .11-20.notatka serwisowa_wojskowe_cywilne.doc | 2011-01-26       |     | Po zakończeniu pobierania:   |                                   |
|                      |                                               |                  | 1 - | 🚫 Otwórz za p <u>o</u> mocą  | Microsoft Word (domyślny) 🛛 💌     |
|                      |                                               |                  |     | 💿 Zapisz plik                |                                   |
|                      |                                               |                  |     | Zapamietai te decvzi         | e dla wszystkich plików tego typu |

Osoba serwisująca może wprowadzać komentarze do dokumentów oraz usuwać niepotrzebne notatki serwisowe.

| Strona główna                                                                     |                                                                                             | Zgłoszenia serwisowe         | Listy wartości                                          |                                                    |
|-----------------------------------------------------------------------------------|---------------------------------------------------------------------------------------------|------------------------------|---------------------------------------------------------|----------------------------------------------------|
| Plik                                                                              |                                                                                             |                              |                                                         | Anuluj                                             |
| *Plik<br>Nazwa pliku<br>Mime<br>Data utworzenia<br>Data aktualizacji<br>Komentarz | 2011.01.15.notatka serw<br>application/msword<br>2011-01-26 16:25:33<br>2011-01-26 09:25:55 | isowa_zbociarski_install.doc | Przeglądaj Pobierz plik<br>Utworzo<br>Zaktualizowa<br>" | <u>me dizez</u> planner<br><u>me dizez</u> planner |

## Zgłoszenia serwisowe

Rejestracja zgłoszenia serwisowego - użytkownik wybiera polecenie "chcę zgłosić problem do rozwiązania"

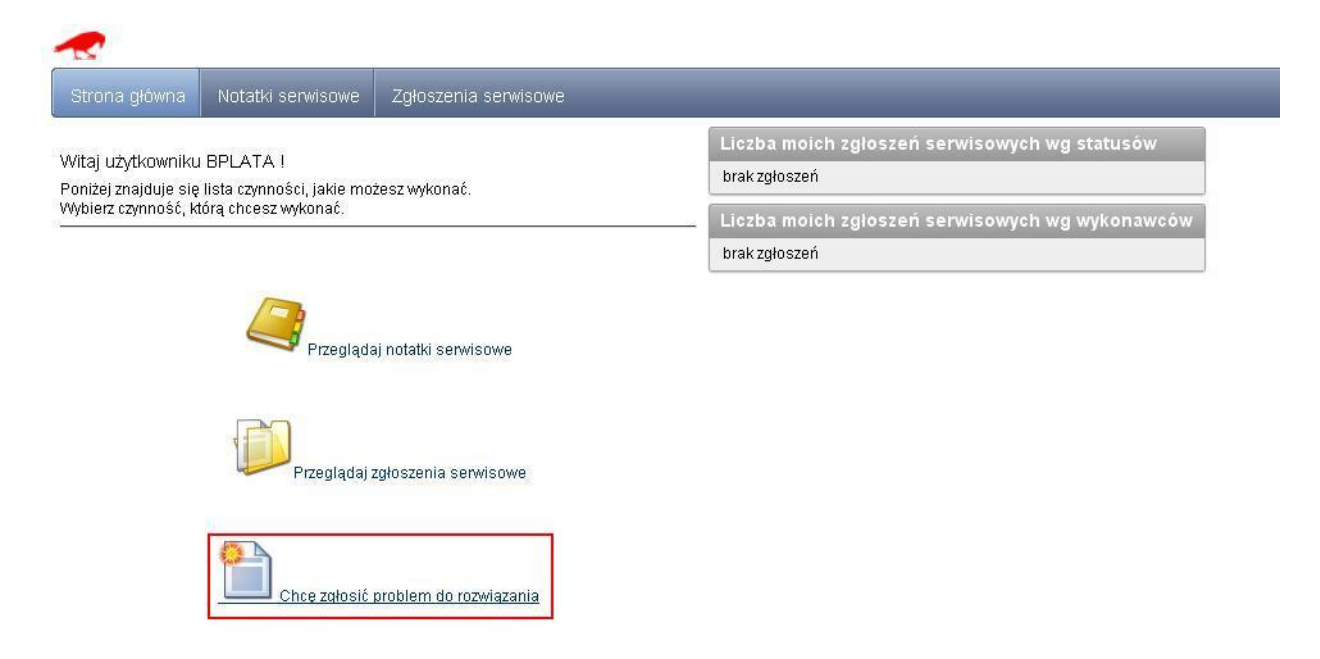

Użytkownik wprowadza temat zgłoszenia, opis, priorytet. W zależności od priorytetu wylicza się automatycznie termin, do kiedy problem musi zostać rozwiązany.

System rejestruje czas utworzenia zgłoszenia oraz login użytkownika.

Zgłoszenie zostaje zapisane po naciśnięciu przycisku "Utwórz".

Utworzonego zgłoszenia serwisowego nie można usunąć z systemu.

Zgłoszenia nie można też zamknąć dopóki nie zostanie ono przejrzane przez osobę serwisującą.

| 2                    |                       |                          |                              | Welcome: BPLATA               |
|----------------------|-----------------------|--------------------------|------------------------------|-------------------------------|
| Strona główna        | Notatki serwisowe     | Zgłoszenia serwisowe     |                              |                               |
| Zgloszenie serv      | visowe                |                          |                              | Anuluj i wróć do listy Utwórz |
| Numer zgłoszenia     |                       |                          |                              |                               |
| Temat                | Nie mogę zalogować si | ię do programu           |                              |                               |
|                      | Pojawia się komunij   | kat "serwer niedostępny" |                              |                               |
|                      |                       |                          |                              |                               |
| <u>Opis problemu</u> |                       |                          |                              |                               |
|                      | -                     |                          |                              |                               |
| Priorytet            | Niekotyczny           |                          |                              |                               |
| Termin               | Krytyczny             |                          |                              |                               |
| Status               | Nieknytyczny          |                          |                              |                               |
| Wykonawca            | Serwis                |                          |                              |                               |
| * <u>Utworzono</u>   | 2011-01-26 16:14:33   |                          | Utworzono przez BPLATA       |                               |
| "Zaktualizowano      | 2011-01-20 16.14.33   |                          | "Zaktualizowane przez BPLATA |                               |
|                      |                       |                          |                              |                               |
| omentarze            |                       |                          |                              |                               |
| eszcze nie worov     | wadzono żadnych akty  | wności                   |                              |                               |

Po naciśnięciu przycisku Utwórz zgłoszenie zostaje dodane do listy ze statusem "Zgłoszone".

Na liście domyślnie pokazywane są tylko zgłoszenia zalogowanego użytkownika.

Od odznaczeniu pola wyboru "Tylko moje zgłoszenia" i naciśnięciu przycisku Odśwież zostaną wyświetlone wszystkie zarejestrowane zgłoszenia.

| ~                    |                   |              |               |                                       |                                               |                  |                        |                 |                        | Welcome: BPLA    |
|----------------------|-------------------|--------------|---------------|---------------------------------------|-----------------------------------------------|------------------|------------------------|-----------------|------------------------|------------------|
| Strona główna        | Notatki serwisowe |              |               |                                       |                                               |                  |                        |                 |                        |                  |
| Tylko moje zgłoszeni | a 🗹 Odśwież       | Wykonaj )    | Akcje 🔻       | Nowe zgłoszenie                       |                                               |                  |                        |                 |                        |                  |
| Zgloszenie           | nr <u>Status</u>  | Priorytet    | <u>Termin</u> | Temat                                 | <u>Opis</u>                                   | <u>Wykonawca</u> | <u>Utworzono</u>       | <u>Utworzył</u> | <u>Zaktualizowano</u>  | <u>Zaktualiz</u> |
| / 1081               | 1.<br>Zgłoszone   | Nieknytyczny | 2011-01-31    | Nie mogę zalogować się do<br>programu | Pojawia się komunikat "serwer<br>niedostępny" | Serwis           | 2011-01-26<br>16:14:33 | BPLATA          | 2011-01-26<br>16:14:33 | BPLATA           |

Za pomocą poleceń w menu Akcje można ponadto wyszukiwać dane, filtrować, grupować itp. Na ekranie poniżej przedstawiono przykładowy filtr wybierające niezamknięte zgłoszenia serwisowe.

| Strona główna   N                              | lotatki serwisowe Zgłoszenia | serwisowe              |
|------------------------------------------------|------------------------------|------------------------|
| ylko moje zgłoszeni                            | a 🗹 Odśwież                  |                        |
| <b>R</b>                                       | Wykonaj                      | ) Akcje  Nowe zgłoszen |
|                                                |                              |                        |
| <b>T</b> -114.                                 |                              |                        |
| <b>Filtr</b>                                   |                              |                        |
| <b>Filtr</b><br>Filter Type ⓒ Colum            | n O Row                      |                        |
| <b>Filtr</b><br>Filter Type ⓒ Columi<br>Column | n O Row<br>Operator          | Expression             |

Po powrocie na stronę główną w panelu po prawej stronie zostanie wyświetlona informacja na temat aktualnej liczby zgłoszeń użytkownika w podziale na statusy i wykonawców.

|                                                                                                    | Liczba mojch zgłoszeń serwisow             | vch wo statusów |  |  |  |
|----------------------------------------------------------------------------------------------------|--------------------------------------------|-----------------|--|--|--|
| Vitaj użytkowniku BPLATA !                                                                         | 1.745.555                                  |                 |  |  |  |
| niżej znajduje się lista czynności, jakie możesz wykonać.<br>bierz czynność, którą chcesz wykonać. | 1. Zgłoszone                               |                 |  |  |  |
|                                                                                                    | Liczba moich zgłoszeń serwisowych wg wykon |                 |  |  |  |
|                                                                                                    | Serwis                                     | 1               |  |  |  |
|                                                                                                    |                                            |                 |  |  |  |

Po utworzeniu zgłoszenia serwisowego wysyłany jest automatycznie mail do osoby serwisującej.

| E Od:<br>Do:                       | soft@home.pl <mark>&amp;</mark><br>soft@home.pl <del>&amp;</del><br>Libuumana CD a generation 1001 Nie soore gelegener świe do generation |
|------------------------------------|----------------------------------------------------------------------------------------------------|
| Utworzono SR o                     | numerze 1081                                                                                                    |
| Temat: Nie mogę<br>Utworzył: BPLAT | zalogować się do programu<br>A                                                                                                    |
| Opis: Pojawia s                    | ię komunikat "serwer niedostępny"                                                                                                    |

Osoba serwisująca zmienia status zgłoszenia na "W trakcie rozwiązywania" i wpisuje komentarz. Osoba serwisująca może na tym etapie również wybrać statusy "Potrzebne dodatkowe informację" z prośbą o uzupełnienie treści zgłoszenia lub status "Zawieszone", jeżeli zgłoszenia nie można rozwiązać z przyczyn niezależnych.

| Strona główna                                                               | Notatki serwisowe                                                                                              | Zgłoszenia serwisowe                                                 | Listy wartości                                                                           |                             | -      |
|-----------------------------------------------------------------------------|----------------------------------------------------------------------------------------------------|----------------------------------------------------------------------|------------------------------------------------------------------------------------------|-----------------------------|--------|
| Zgloszenie ser                                                              | wisowe                                                                                                    |                                                                      |                                                                                          | Anuluj i wróć do listy Usuń | Zapisz |
| Numer zgłoszenia<br>Temał<br>Opis problemu<br>Prioryteł<br>Termir<br>Statur | 1081<br>Nie mogę załogować si<br>Pojawia się komunikat<br>Niekrytyczny<br>2011-01-31<br>3. W trakcie rozwiązyw | Komentarz do akty<br>ę do programu<br>'serwer niedostępny"<br>ania 💌 | wnośc problem jest analizowany. dzisiaj do końca dnia problem powinien zostać rozwiązany |                             |        |
| * <u>Utworzona</u><br>* <u>Zaktualizowana</u>                               | 2011-01-26 16:14:33<br>2011-01-26 16:14:33                                                                     | * <u>Utworzor</u><br>* <u>Zaktualizowar</u>                          | <u>o drzez</u> BPLATA<br><u>e drzez</u> BPLATA                                           |                             |        |
| Kamontarta                                                                  |                                                                                                    |                                                                      |                                                                                          |                             |        |

Użytkownik może śledzić aktualny status zleceń serwisowych.

-

Słowo "Serwis" oznacza, że wykonawcą czynności jest obecnie osoba serwisująca.

|                                          | L.                                     |                                              | Liczba mojch zgloszeń serwisowych wg statusów   |
|------------------------------------------|----------------------------------------|----------------------------------------------|-------------------------------------------------|
| Vitaj użytkowniku<br>oniżei znaiduie sie | I BPLATA !<br>Ista czvnności, jakie mo | żesz wykonać.                                | 3. W trakcie rozwiązywania 1                    |
| lybierz czynność, k                      | tórą chcesz wykonać.                   |                                              | Liczba moich zgloszeń serwisowych wg wykonawców |
|                                          |                                        |                                              | Serwis 1                                        |
|                                          | Przegląda                              | aj notatki serwisowe                         |                                                 |
|                                          | Przegląda                              | aj notatki serwisowe<br>zgłoszenia serwisowe |                                                 |

Użytkownik może wejść w szczegóły zgłoszenia i dopisywać komentarze. Nie można na typ etapie zmienić tematu ani opisu zgłoszenia.

| ~       |                   | • •                           | -            |               | -                                     | -                                             |                  |                        |                 |                        | Welcome: BPLATA |
|---------|-------------------|-------------------------------|--------------|---------------|---------------------------------------|-----------------------------------------------|------------------|------------------------|-----------------|------------------------|-----------------|
| Stror   | na główna 🛛 No    |                               |              |               |                                       |                                               |                  |                        |                 |                        |                 |
| Tylko n | noje zgłoszenia [ | Odśwież           Wyk         | konaj (Akcje |               | Nowe zgłoszenie )                     |                                               |                  |                        |                 |                        |                 |
|         | Zgłoszenie nr     | Status                        | Priorytet    | <u>Termin</u> | <u>Temat</u>                          | <u>Opis</u>                                   | <u>Wykonawca</u> | <u>Utworzono</u>       | <u>Utworzył</u> | <u>Zaktualizowano</u>  | Zaktualizo      |
| 1       | 1081              | 3. W trakcie<br>rozwiązywania | Niekrytyczny | 2011-01-31    | Nie mogę zalogować się do<br>programu | Pojawia się komunikat "serwer<br>niedostępny" | Serwis           | 2011-01-26<br>16:14:33 | BPLATA          | 2011-01-26<br>16:17:55 | PLANNER         |

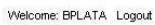

| Strona główna                                           |                                                        |                                                                                                    |                               |
|---------------------------------------------------------|--------------------------------------------------------|----------------------------------------------------------------------------------------------------|-------------------------------|
| Zgloszenie serw                                         | isowe                                                  |                                                                                                    | Anuluj i wróć do listy Zapisz |
| Numer zgłoszenia 1<br><u>Temat</u> N<br>Opis problemu F | 1081<br>Nie mogę zalogować si<br>Pojawia się komunikať | ę do programu<br>'serwer niedostępny''                                                                                   |                               |
| Priorytet M<br>Termin 2<br>Status 3                     | Niekrytyczny<br>2011-01-31<br>3. W trakcie rozwiązywa  | nia                                                                                                    |                               |
| Wykonawca S<br>*Utworzono 2                             | Berwis<br>2011-01-26 16:14:33                          | *Utworzono przez BPLATA                                                                                                  |                               |
| Zaktualizowano 2                                        | 2011-01-2016.17.35                                     | * <u>Zaktuaizowane przez</u> PUNNER                                                                                      | Dodaj komentarz               |
| Komentarze                                              |                                                        |                                                                                                    |                               |
| Utworz                                                  | zono Utworzy                                           | d <u>Dwaii</u>                                                                                                    |                               |
| 2011-26-01                                              | 18:17:55 PLANNER                                       | Status: 3. W trakcie rozwiązywania<br>problem jest analizowany. dzisiaj do końca dnia problem powinien zostać rozwiązany |                               |
|                                                         |                                                        | 1-1                                                                                                    |                               |

| whose            |                                                          | Anului Utwórz |
|------------------|----------------------------------------------------------|---------------|
| worzono 2011-01- | 26 16:19:21                                              |               |
| Utworzył BPLATA  |                                                          |               |
| ok, pro          | szę o telefon kiedy będzie już można korzystać z systemu |               |

Dopisany komentarz jest widoczny w liście pod zgłoszeniem dla wszystkich osób korzystających z systemu.

|                                     | główna Notatki                                                                                                    |                                                                                                  |                                                                                                    |                                                         |                   |                |   |                        |
|-------------------------------------|----------------------------------------------------------------------------------------------------|--------------------------------------------------------------------------------------------------|----------------------------------------------------------------------------------------------------|---------------------------------------------------------|-------------------|----------------|---|------------------------|
|                                     |                                                                                                    |                                                                                                  |                                                                                                    | Action Processed.                                       |                   |                | × |                        |
| Zglosz                              | enie serwisowe                                                                                                    |                                                                                                  |                                                                                                    |                                                         |                   |                |   | Anuluj i wróć do listy |
| <u>Numer</u><br>Opis<br>W<br>*Zaktu | załoszenia 1081<br>Temat Nie mog<br>s problemu Pojawia<br>Priorytet Niekrytyc<br>Termin 2011-01-<br>Status 3. W trak<br>Mkonawca Serwis<br>Utworzono 2011-01-<br>ializowano 2011-01- | ę zalogować się<br>się komunikat "<br>zny<br>31<br>cie rozwiązywan<br>26 16:14:33<br>26 16:20:05 | e do programu<br>serwer niedostępny <sup>4</sup><br>ila<br><b>*<u>Utworzono przez</u> B</b><br><b>*Zaktualizowane przez</b> B | PLATA<br>PLATA                                          |                   |                |   |                        |
|                                     |                                                                                                    |                                                                                                  |                                                                                                    |                                                         |                   | Dodaj komentar | z |                        |
| Komer                               | itarze                                                                                                    |                                                                                                  |                                                                                                    |                                                         |                   |                |   |                        |
|                                     | Utworzono                                                                                                    | Utworzyl                                                                                         |                                                                                                    | Uwani                                                   |                   |                |   |                        |
| 1                                   | 2011-26-01 16:19:2                                                                                                    | 1 BPLATA                                                                                         | ok, proszę o telefon kiec                                                                                                    | ly będzie już można korzystać z systemu                 |                   |                |   |                        |
| 1                                   | 2011-26-01 16:17:5                                                                                                    | 5 PLANNER                                                                                        | Status:3. W trakcie rozw<br>problem jest analizowar                                                                           | iązywania<br>ny. dzisiaj do końca dnia problem powinien | zostać rozwiązany |                |   |                        |
|                                     |                                                                                                    |                                                                                                  |                                                                                                    |                                                         | 1 - 2             |                |   |                        |

Osoba serwisująca po rozwiązaniu problemu zmienia status zgłoszenia na "Rozwiązane". Osoba serwisująca nie może zamknąć zgłoszenia samodzielnie. Może to zrobić użytkownik.

| rona główna                                                                                                    | Notatki se                                                                                             | erwisowe                                           | Zgłoszenia serwisowe                                    | Listy wartości                                                            |
|----------------------------------------------------------------------------------------------------|----------------------------------------------------------------------------------------------------|----------------------------------------------------|---------------------------------------------------------|---------------------------------------------------------------------------|
| loszenie ser                                                                                                    | wisowe                                                                                                 |                                                    |                                                         |                                                                           |
| imer zgłoszenia<br><u>Tema</u><br><u>Opis problem</u><br><u>Prioryter</u><br><u>Termir</u><br><u>Status</u><br><u>Wykonawcz</u><br>* <u>Utworzonc</u> | 1081<br>Nie mogę za<br>Pojawia się<br>Niekrytyczny<br>2011-01-31<br>4. Rozwiąz<br>Serwis<br>2011-01-26 | alogować się c<br>komunikat "se<br>ane<br>16:14:33 | Komentarz do aktyr<br>Io programu<br>erwer niedostępny" | wnośc <mark>a</mark> problem został rozwiązany, proszę o potwierdzenie    |
| Zaktualizowano                                                                                                    | 2011-01-26                                                                                             | 16:20:05                                           | * <u>Zaktualizowan</u> e                                | e przez BPLATA                                                            |
| mentarze                                                                                                    |                                                                                                    |                                                    |                                                         |                                                                           |
| Utwo                                                                                                    | 0120110                                                                                                | <u>Utworzył</u>                                    |                                                         | Uwagi                                                                     |
| / 2011-26-                                                                                                    | 01 16:19:21                                                                                            | BPLATA                                             | ok, proszę o telefon kied                               | ly będzie już można korzystać z systemu                                   |
| 2011-26-                                                                                                    | 01 16:17:55                                                                                            | PLANNER                                            | Status:3. W trakcie rozw<br>problem jest analizowar     | iązywania<br>1y, dzisiaj do końca dnia problem powinien zostać rozwiązany |
|                                                                                                    |                                                                                                    |                                                    |                                                         |                                                                           |

Użytkownik po załogowaniu do systemu widzi, że musi wykonać czynność, ponieważ wykonawcą zgłoszenia serwisowego jest Zgłaszający.

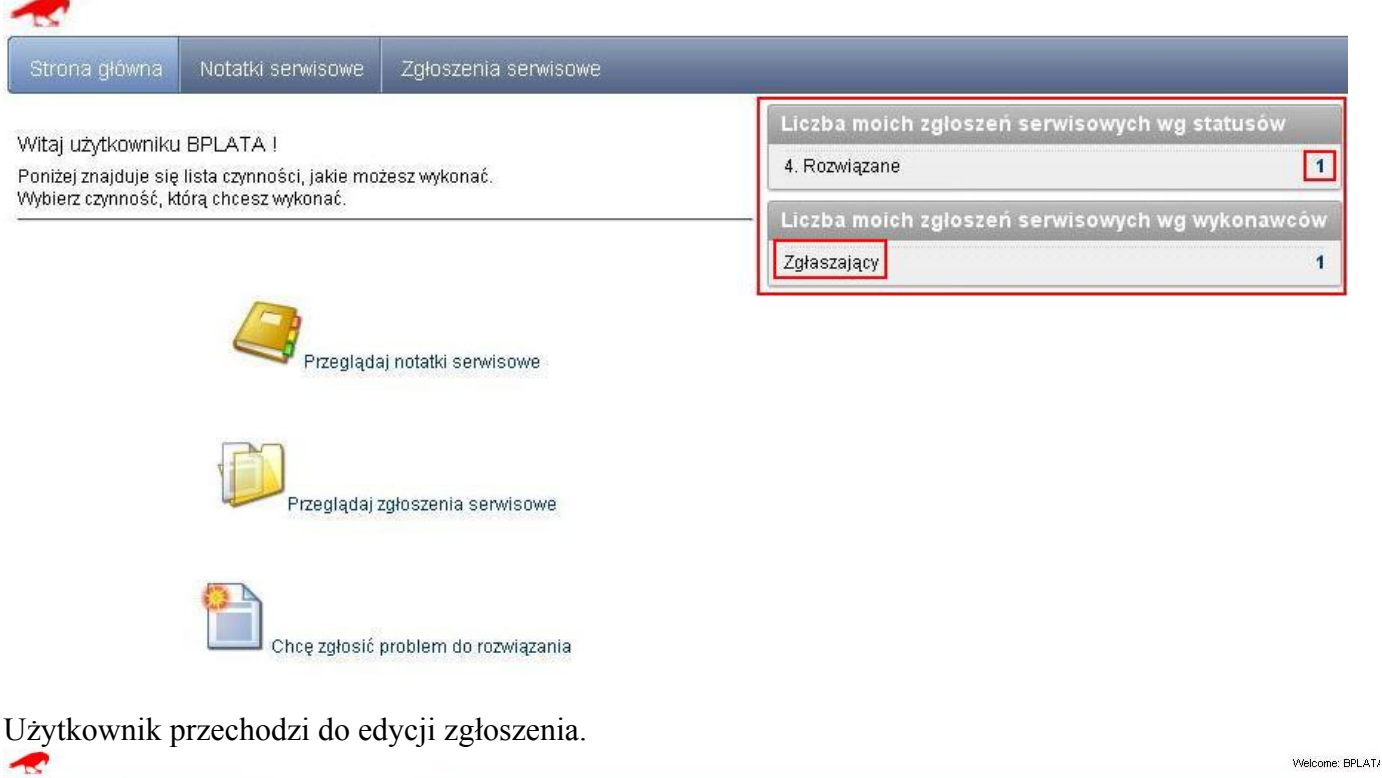

| <u> </u>                   |                  |              |               |                                       |                                               |                  |                        |                 |                        | Vielconie, DFLAT. |
|----------------------------|------------------|--------------|---------------|---------------------------------------|-----------------------------------------------|------------------|------------------------|-----------------|------------------------|-------------------|
| Strona główna              |                  |              |               |                                       |                                               |                  |                        |                 |                        |                   |
| <u>Tylko moje zgłoszen</u> | a 🗹 Odśwież      |              |               |                                       |                                               |                  |                        |                 |                        |                   |
| R                          |                  | Wykonaj      | (Akcje 🔻      | Nowe zgłoszenie                       |                                               |                  |                        |                 |                        |                   |
| Zgłoszenie                 | nr <u>Status</u> | Priorytet    | <u>Termin</u> | <u>Temat</u>                          | <u>Opis</u>                                   | <u>Wykonawca</u> | <u>Utworzono</u>       | <u>Utworzył</u> | <u>Zaktualizowano</u>  | Zaktualizo        |
| / 1081                     | 4.<br>Rozwiązane | Niekrytyczny | 2011-01-31    | Nie mogę zalogować się do<br>programu | Pojawia się komunikat "serwer<br>niedostępny" | Zgłaszający      | 2011-01-26<br>16:14:33 | BPLATA          | 2011-01-26<br>16:21:22 | PLANNER           |

Na zgłoszeniu widnieje informacja kto i kiedy ostatnio aktualizował zgłoszenie oraz wszystkie komentarze.

| 22                                                                                                    |                                                                                                    |                                                                                |                                                                                                    |                                             |                   |
|----------------------------------------------------------------------------------------------------|----------------------------------------------------------------------------------------------------|--------------------------------------------------------------------------------|----------------------------------------------------------------------------------------------------|---------------------------------------------|-------------------|
| Strona główna                                                                                                    | Notatki se                                                                                                    | erwisowe                                                                       | Zgłoszenia serwisowe                                                                                     |                                             |                   |
| Zgloszenie sei                                                                                                   | wisowe                                                                                                    |                                                                                | _                                                                                                    |                                             |                   |
| Numer zgłoszeni<br>Tema<br>Opis problem<br>Prioryte<br>Termi<br>Statu<br>Wykonawc<br>*Utworzon<br>*Zaktualizowan | a 1081<br>t Nie mogę z:<br>1 Pojawia się<br>t Niekrytyczny<br>1 2011-01-31<br>s 4. Rozwiąza<br>2 Zgłaszający<br>2 2011-01-26<br>2 2011-01-26 | alogować się (<br>komunikat"se<br>ne<br><u>16:14:33</u><br>16:21:22 <b>*Za</b> | lo programu<br>Inwer niedostępny"<br><b>*Utworzono przez</b> BPLATA<br><b>ktualizowane przez</b> PLANNER |                                             |                   |
| Zamknij zgłosz                                                                                                   | enie                                                                                                    |                                                                                |                                                                                                    |                                             | ( Dodaj komentarz |
| Komentarze                                                                                                    |                                                                                                    |                                                                                |                                                                                                    |                                             |                   |
| Utw                                                                                                    | orzono                                                                                                    | <u>Utworzył</u>                                                                | -                                                                                                    | Uwagi                                       |                   |
| 2011-26-                                                                                                    | 01 16:21:22                                                                                                    | PLANNER                                                                        | Status:4. Rozwiązane<br>problem został rozwiązany, proszę                                                | e o potwierdzenie                           |                   |
| 2011-26-                                                                                                    | 01 16:19:21                                                                                                    | BPLATA                                                                         | ok, proszę o telefon kiedy będzie ju                                                                     | uż można korzystać z systemu                |                   |
| 2011-26-                                                                                                    | 01 16:17:55                                                                                                    | PLANNER                                                                        | Status:3. W trakcie rozwiązywania<br>problem jest analizowany. dzisiaj o                                 | do końca dnia problem powinien zostać rozwi | viązany           |
|                                                                                                    |                                                                                                    |                                                                                |                                                                                                    |                                             | 1-3               |

Po naciśnięciu przycisku Zamknij zgłoszenie pojawia się okno z prośbą o potwierdzenie. Zgłoszenie zamknięte nie może zostać ponownie otwarte.

|                                                                                                    | 2                                                                                                    |                                                                                 |                                                                                                    |                                                                                                    |  |
|----------------------------------------------------------------------------------------------------|----------------------------------------------------------------------------------------------------|---------------------------------------------------------------------------------|----------------------------------------------------------------------------------------------------|----------------------------------------------------------------------------------------------------|--|
| trona główna                                                                                                    | Notatki se                                                                                                    | rwisowe                                                                         | Zgłoszenia serwisowe                                                                                 |                                                                                                    |  |
| gloszenie ser                                                                                                    | wisowe                                                                                                    |                                                                                 |                                                                                                    |                                                                                                    |  |
| Vumer zgłoszenia<br>Ternat<br>Opis problemu<br>Priorytet<br>Termin<br>Status<br>Wykonawca<br>*Utworzono<br>*Zaktualizowano<br>Zamknij zgłosza<br>comentarze | 1 1081<br>1 Nie mogę za<br>1 Pojawia się<br>1 Niekrytyczny<br>1 2011-01-31<br>2 4. Rozwiązai<br>2 Zgłaszający<br>2 2011-01-26<br>2 2011-01-26<br>enie | llogować się d<br>komunikat"se<br>ne<br>16:14:33<br>16:21:22 <b>*<u>Zal</u></b> | o programu<br>wer niedostępny"<br><b>*Utworzono przez</b> BPLATA<br><u>dualizowane przez</u> PLANNER | Komunikat ze strony http://apex.oracle.com:       X         Czy na pewno chcesz zamknąć to zgłoszenie ?       Dodaj komentarz         OK       Anuluj |  |
| Utwo                                                                                                    | orzono                                                                                                    | <u>Utworzył</u>                                                                 | <u>U</u>                                                                                             | vagi                                                                                                    |  |
| 2011-26-0                                                                                                    | 01 16:21:22                                                                                                    | PLANNER                                                                         | Status:4. Rozwiązane<br>problem został rozwiązany, proszę o potw                                     | ierdzenie                                                                                                    |  |
| 2011-26-0                                                                                                    | 01 16:19:21                                                                                                    | BPLATA                                                                          | ok, proszę o telefon kiedy będzie już możn                                                           | a korzystać z systemu                                                                                                    |  |
| 2011-26-0                                                                                                    | 01 16:17:55                                                                                                    | PLANNER                                                                         | Status:3. W trakcie rozwiązywania<br>problem jest analizowany. dzisiaj do końc                       | a dnia problem powinien zostać rozwiązany                                                                                                    |  |
|                                                                                                    |                                                                                                    |                                                                                 |                                                                                                    |                                                                                                    |  |

W panelu głównym zmienia się informacja na temat liczby zgłoszeń wg statusów. Nie ma żadnych wykonawców czynności.

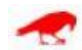

Strona główna 🛛 N

Notatki serwisowe Zgłoszenia serwisowe

Witaj użytkowniku BPLATA !

Poniżej znajduje się lista czynności, jakie możesz wykonać. Wybierz czynność, którą chcesz wykonać. Liczba moich zgłoszeń serwisowych wg statusów 5. Zamknięte 1 Liczba moich zgłoszeń serwisowych wg wykonawców

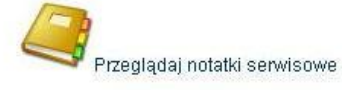

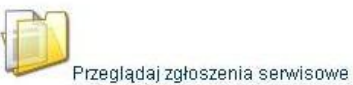

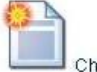

Chcę zgłosić problem do rozwiązania